# centres sociaux connectés Val de Sambre

L'opération « Centres sociaux connectés Val de Sambre » est cofinancée par le FEDER dans le cadre du programme opérationnel FEDER 2014-2020 pour la Région Hauts-de-France.

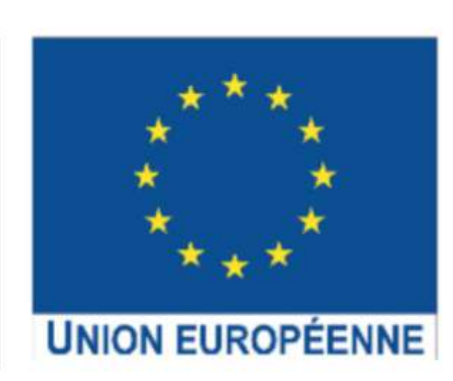

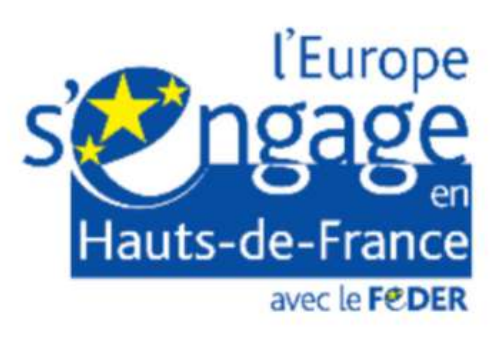

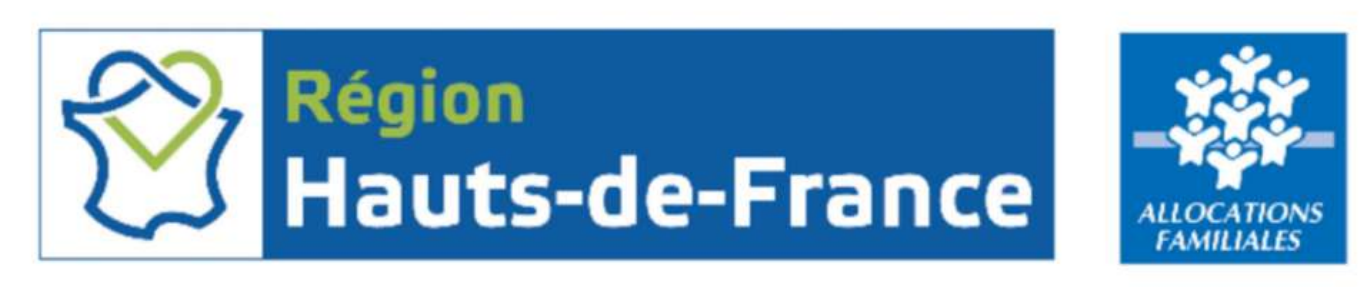

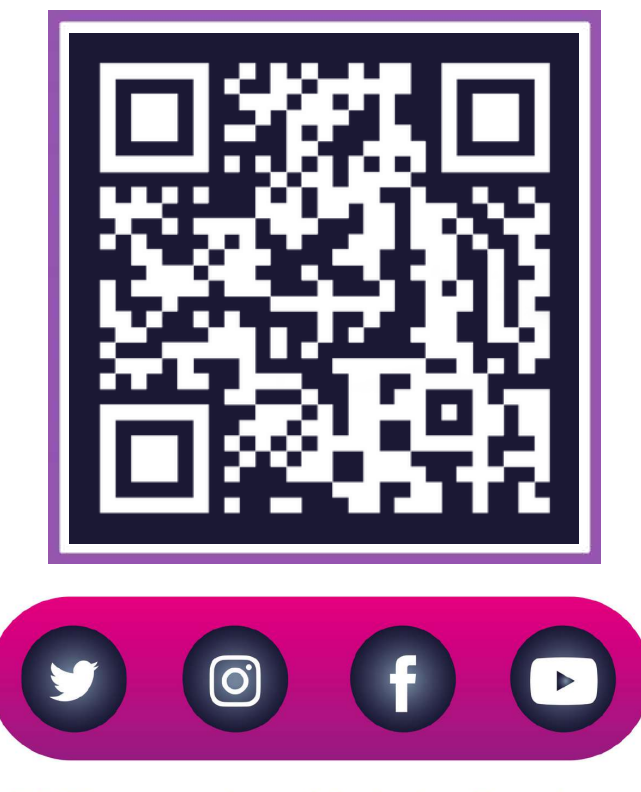

## CSConnectés Val de Sambre

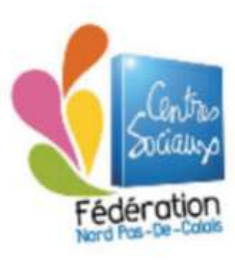

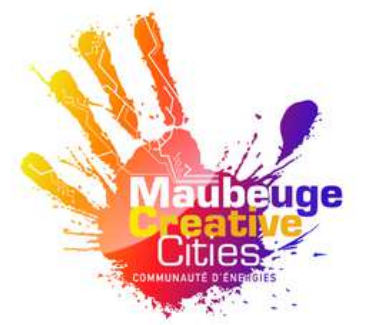

AGGLOMÉRATION MAUBEUGE-VAL DE SAMBRE

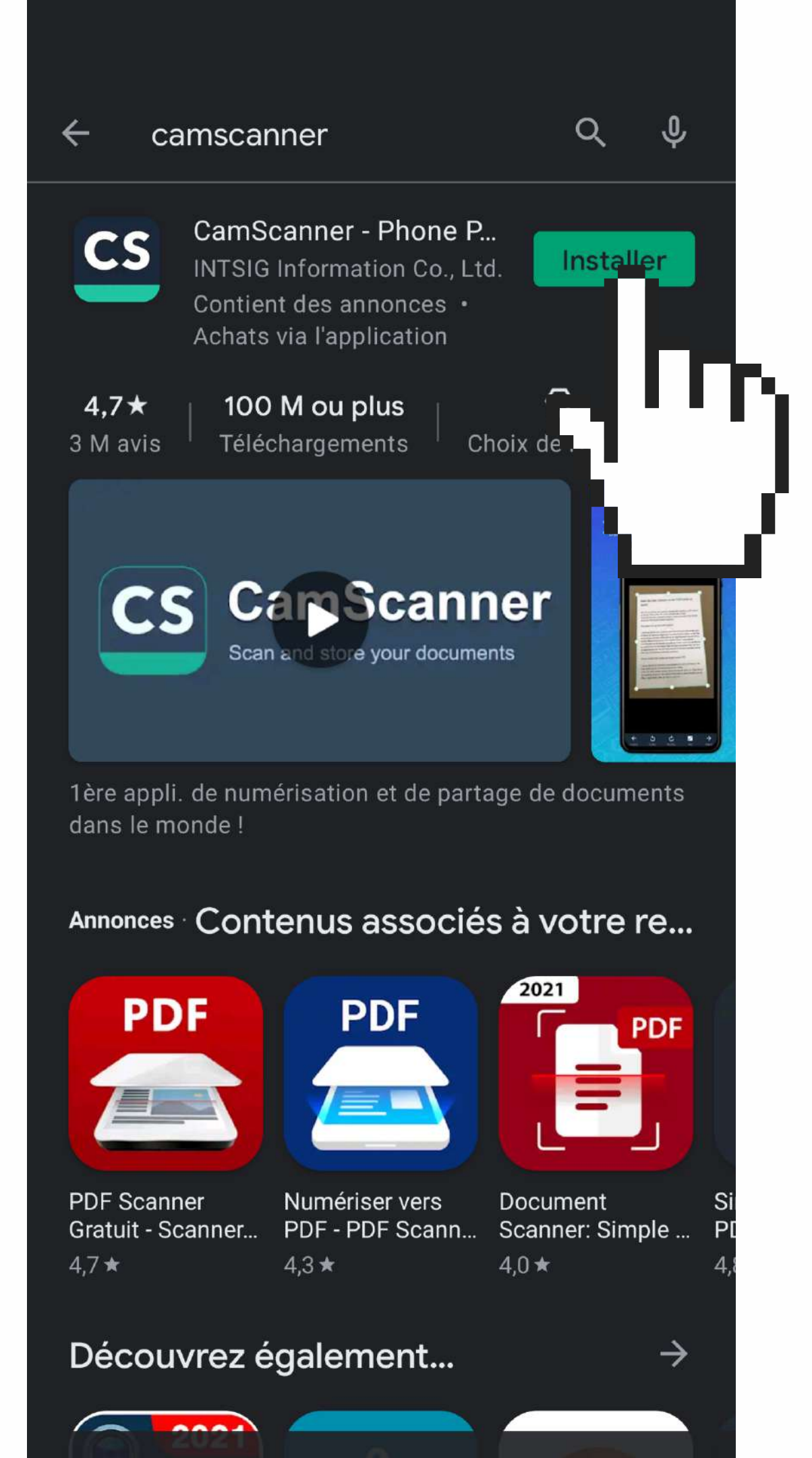

# PRÉSENTATION DE L'APPLICATION

# **CANSCANNER**

# **NUMÉRISER VOS DOCUMENTS FACILEMENT!**

![](_page_2_Picture_0.jpeg)

4

# CamScanner -Phone PDF Creator

Q

**INTSIG Information Co., Ltd.** 

Contient des annonces • Achats via l'application

![](_page_2_Picture_4.jpeg)

Coordonnées du développeur

## À propos de l'appli

 $\rightarrow$ 

V

1ère appli. de numérisation et de partage de documents dans le monde !

N° 6 du classement "top des applications" dans l

4.7★ Plus de 100 M

 $\oslash$ 

# 1 ÈRE APPLI DE NUMÉRISATION ET DE PARTAGE DE DOCUMENTS DANS LE MONDE !

# CAMSCANNER EST VOTRE SCANNER MOBILE ET VOTRE BIBLIOTHÈQUE DE FICHIER PORTABLE.

# IL TRANSFORME VOTRE TÉLÉPHONE EN UN SCANNER PORTABLE, UN TÉLÉCOPIEUR.

![](_page_3_Picture_2.jpeg)

![](_page_4_Picture_0.jpeg)

# **VOILÀ VOTRE APPLICATION EST** INSTALLÉE.

# **NOUS ALLONS ENSEMBLE LA** DECOUVRIR **TOUCHEZLE** BOUTON OUVRIR.

# **GLISSEZ VOTRE DOIGT DE DROITE A GAUCHE SUR VOTRE** ÉCRAN JUSQU'A LA DERNIER PAGE, TOUCHEZ-LA PETITE CROIX EN HAUT À GAUCHE.

![](_page_5_Picture_1.jpeg)

Scan & partage en minutes

format PDF.

![](_page_5_Picture_2.jpeg)

## Organiser Trier les contenus éparses

Gérer les factures et les reçus, collecter des phrases, des devis et des griffonnages.

![](_page_5_Picture_5.jpeg)

![](_page_5_Picture_6.jpeg)

**Pratique** Rapport 1:1

> Scanner carte d'identité et licences en prêt à utiliser.

![](_page_5_Picture_9.jpeg)

Scanner facilement n'importe où, et partager au

![](_page_5_Picture_11.jpeg)

![](_page_5_Picture_12.jpeg)

Essayez d'inserer des annotations, des filigranes ou des signatures

Joe3325

....

\*\*\*\*

![](_page_5_Picture_15.jpeg)

premium. Si vous n'annulez pas avant la fin de l'essai, vous

dimension d'origine, stockage sécurisé, toujours

# SUR LA 1ÈRE PAGE, TOUCHEZ "UTILISER MAINTENANT" ET PASSONS À LA SUITE, QUELQUES AUTORISATIONS ET NOUS VOILÀ DANS LE MONDE DE LA NUMÉRISATION !

![](_page_6_Picture_1.jpeg)

![](_page_6_Picture_2.jpeg)

Grace a un algorithme de téléobje capturer clairement les notes et lors de conférences et réunions.

S'inscrire / Se connecte

Utiliser mainten

![](_page_6_Picture_6.jpeg)

৭ 🙄 🕁 🗄

![](_page_6_Picture_8.jpeg)

#### Have You Made Full Use of the COR Feature? a scaturation it and save takes there also no have code Component in account are maded too many code account of the save takes and the many code of the code of the CORCENCE Owned the Scatter of the save and to don't the CORCENCE Owned the Scatter of the save

N

 $\triangleright$ 

....

Livre c

#### What can you do with OCR feature?

H

A A

What can you do if you want to search for a document but just can't remantoer the names of some docs/the this feature to recognize all the texts on your scam Alexit time you just need to ensure some key works in the search box and all the documents within the works will be found.

Just purchase the one-time paid version and you can enjoy the test extraction for lifetime. Ever want to adit some texts on a paper document or a POP feat/whore it ento CamScenner and all texts can be extracted as tot fixe after CORI.

#### Why wait? Follow the steps to start using OCRI

1.50m in to Camboanear to sync all your docs-sall texts will be auto recognized after terroing.
2.1 you don't went to sign inyou can open one single page of any doc-> Tap the Recognize Button-sAll recognized texts will be shown in a dialog. box-sTap Share to export the texts.

## Le scan intelligent rend instantanément les documents transparents

-

### Lancer DEMO

Photo ID

En Text

orter les docume

Importe

![](_page_7_Picture_13.jpeg)

NOUS Y VOILÀ!

# **TOUCHEZ "LANCER DEMO"**

1

A

Make a scan,enhance it and save it. Are these all the features volumer about CamScanner?If so,you have missed too many cool experiences: CamScanner offers you lots of features rather than scanning what we are sharing today is the OCR(Optical Character Recognition)feature.

### What can you do with OCR feature?

#### 1.Searching

HD

What can you do if you want to search for a document but just can't remember the names of some docs?Use this feature to recognize all the texts on your scans.Next time you just need to enter some key words in the search box and all the documents within the words will be found. 2.Text extraction

Just purchase the one-time paid version and you can enjoy the text extraction for lifetime!Ever want to edit some texts on a paper document or a PDF file?Import it into CamScanner and all texts can be extracted as.txt file after OCR!

## Why wait? Follow the steps to start using OCR!

![](_page_7_Figure_24.jpeg)

### Have You Made Full Use of the OCB Feature?

Make a scan, enhance it and save it. Are these all the f about CamScanner?If so,you have missed too many of er offers you lots of features rather than scal sharing today is the OCR(Optical Character Recognition)feature

### What can you do with OCR feature?

#### 1.Searching

5

Gauche

What can you do if you want to search for a document but just can't remember the names of some docs?Use this feature to recognize all the texts on your scans.Next time you just need to enter some key words in the search box and all the documents within the words will be found. 2 Text extraction

Just purchase the one-time paid version and you can enjoy the text extraction for lifetime!Ever want to edit some texts on a paper document or a PDF file?Import it into CamScanner and all texts can be extracted as.txt file after OCRI

Why wait? Follow the steps to start using OCBI

1.Sign in to CamScanner to sync all your docs->A ognized after syncing.

2.If you don't want to sign in,you can open on Tap the Recognize button->All recognized to box->Tap Share to export the texts.

C

Droit

~

Tout

Continue

# **CAMSCANNER EST** INTELLIGENT ET VA **RECADRER SEUL VOTRE DOCUMENT.**

# **VOUS AVEZ LE CHOIX ENTRE DIFFÉRENTS** FILTRES...

# **A VOUS DE VOIR!**

## Simulation de scanni...fichier 2021-05-11

#### Have You Made Full Use of the OCB Feature?

Make a scan, enhance it and save it. Are these all the feature about CamScanner?If so,you have missed too many cockexpl CamScanner offers you lots of features rather than scanning sharing today is the OCR(Optical Character Recognition)feature.

#### What can you do with OCR feature?

#### 1.Searching

Gauche

Margueur

What can you do if you want to search for a document but just can't remember the names of some docs?Use this feature to recognize all the texts on your scans.Next time you just need to enter some key words in the search box and all the documents within the words will be found. 2.Text extraction

Just purchase the one-time paid version and you can enjoy the text extraction for lifetime!Ever want to edit some texts on a paper document or a PDF file?Import it into CamScanner and all texts can be extracted as.txt file after OCR!

#### Why wait? Follow the steps to start usi

1.Sign in to CamScanner to sync all your docs->All te ognized after syncing.

2.If you don't want to sign in, you can open one Tap the Recognize button->All recognized text box->Tap Share to export the texts.

![](_page_8_Picture_26.jpeg)

Correction

En texte

### Simulation de scanni...fichier 2021-05-11

Have You Made Full Use of the OCB Feature? Make a scan, enhance it and save it. Are these all the features you know about CamScanner?If so,you have missed too many coolexpl CamScanner offers you lots of features rather than scanning sharing today is the OCR(Optical Character Recognition)feature.

#### What can you do with OCR feature?

#### 1.Searching

PasD'ombre

5

Gauche

What can you do if you want to search for a document but just can't remember the names of some docs?Use this feature to recognize all the texts on your scans.Next time you just need to enter some key words in the search box and all the documents within the words will be found. 2.Text extraction

Just purchase the one-time paid version and you can enjoy the text extraction for lifetime!Ever want to edit some texts on a paper document or a PDF file?Import it into CamScanner and all texts can be extracted as.txt file after OCR!

#### Why wait? Follow the steps to start using OCR!

1.Sign in to CamScanner to sync all your docs->All texts will be auto recognized after syncing.

Éclaircir

En texte

Correction

2.If you don't want to sign in, you can open one single Tap the Recognize button->All recognized texts will box->Tap Share to export the texts.

Original

Margueur

# **BRAVO, VOUS AVEZ RÉALISÉ VOTRE PREMIER SCAN.**

**IL EST MAINTENANT STOCKÉ DANS** L'APPLICATION **CAMSCANNER.** VOYONS MAINTENANT **COMMENT PARTAGER ET CONVERTIR NOTRE FICHIER AU FORMAT VOULU.** 

### Simulation de scanning de fichier 2021-05-11

Have You Made Full Use of the OCR Feat

server allow you late of features rather the haring today is the OCR(Optical Character Recognition)featu

#### What can you do with OCB feature?

What can you do if you want to search for a document but just can't renumber the names of some docs?Use this feature to recognize all the on your energy Next time you just need to enter some key words in the search box and all the documents within the words will be found. 2.Text extraction

liver numbers the one-time paid version and you can enjoy the text extra ion for lifetime/Ever want to edit some texts on a paper document or a PDF file?import it into CamScanner and all texts can be extracted as.txt file after OCRI

#### Why wait? Follow the steps to start using OCR!

1.Sion in to CamScanner to sync all your docs->All texts will be auto rec canized after syncing.

2 If you don't want to sign in you can open one single page of any dop-

ox->Tan Share to export the text

![](_page_9_Picture_22.jpeg)

![](_page_9_Picture_24.jpeg)

### 1 photo(s) sélectionnée(s) Have You Made Full Use of the OCB Fe teles a sease anhance it and save it Are these all th offers was lots of features rather than ing today is the OCRIDutical Character Recognition/feature What can you do with OCR feature? What can you do if you want to search for a document but lust can't re member the names of some docs? Use this feature to recoonize all the texts on your scope Next time you just need to enter some key words in the search box and all the documents within the words will be foun for lifetimelEver want to edit some taxts on a paper document or a TE Six@wwwrt it into ComSciences and all tests can be extracted as to No sther OCR Why wait? Follow the steps to start using OCR! 1 Stop in to CamScanner to same all your dorm-oAll texts will be auto re conized after syncing. 2.If you don't want to sign in you can open one single page of any doo-s Tan the Recognize button-pAll recognized texts will be shown in a dialog Partage du lien 0.0.0 Plus Messenger Viber Envoyer à ... Copier l'U.

X

Autres modes de partage

![](_page_10_Figure_2.jpeg)

A CETTE ÉTAPE, VOUS **SÉLECTIONNEZ LE FORMAT AVEC LEQUEL VOUS COMPTEZ PARTAGER VOTRE FICHIER POUR L'EXEMPLE, NOUS AVONS SÉLECTIONNÉ PARTAGE EN PDF.** 

**A DROITE, IL VOUS PROPOSE D'AJOUTER UN REPÉRAGE ANTIPIRATAGE. UNE OPTION PREMIUM DONC PAYANTE TOUCHER** SIMPLEMENT, "J'AI COMPRIS" POUR PASSER À LA SUITE DE **NOTRE PARTAGE.** 

1/1

# Simulation de scanning de fichier 2021-05-11

### Have You Made Full Use of the OCR Feature?

Make a scan, enhance it and save it. Are these all the features you about CamScanner?If so,you have missed too many cod CamScanner offers you lots of features rather than scanning. sharing today is the OCR(Optical Character Recognition)feature.

### What can you do with OCR feature?

#### 1.Searching

What can you do if you want to search for a document but just can't remember the names of some docs?Use this feature to recognize all the

texts on your scar the search box an 2.Text extraction Just purchase the tion for lifetimell PDF file?Import it file after OCR!

key words in be found.

the text extraccument or a acted as.txt

OCR!

### Why wait? Fo

1.Sign in to CamScanner to sync all your docs->All texts will be auto rec-

ognized after syncing.

Ajouter des repérages anti-piratage aux fichiers pour assurer leur sécurité

oox->Tap Share to export the texts.

![](_page_10_Picture_24.jpeg)

![](_page_11_Picture_0.jpeg)

### Simulation de scanning de fichier 2021-05-11

Partager

### 1/1

### Have You Made Full Use of the OCB Fac

Make a scan, enhance it and save it. Are these all the features voice about CamScanner?If so,you have missed too many coolexp CamScanner offers you lots of features rather than scanning. What we ar sharing today is the OCR(Optical Character Recognition)feature.

#### What can you do with OCR feature?

#### 1.Searching

What can you do if you want to search for a document but just can't remember the names of some docs?Use this feature to recognize all the texts on your scans.Next time you just need to enter some key words in the search box and all the documents within the words will be found. 2.Text extraction

Just purchase the one-time paid version and you can enjoy the text extraction for lifetime!Ever want to edit some texts on a paper document or a PDF file?Import it into CamScanner and all texts can be extracted as.txt file after OCR!

#### Why wait? Follow the steps to start using OCR!

1.Sign in to CamScanner to sync all your docs->All texts will be auto recognized after syncing.

2.If you don't want to sign in, you can open one single page of any doc-> Tap the Recognize button->All recognized texts will be shown in a dialog box->Tap Share to export the texts.

# Il nous reste plus qu'à toucher: "partager et sélectionner votre méthode de partage" selon vos besoins.

![](_page_11_Picture_14.jpeg)

![](_page_11_Picture_15.jpeg)

Signature

el and

Réduire fichier

**PDF** Configuration

-0

![](_page_11_Picture_20.jpeg)

Par exemple il est possible de scanner un QR code sur votre ordinateur pour pouvoir télécharger les fichiers directement sur celui-ci !

Allumez l'ordinateur, saisissez "d.cscan.co" dans votre navigateur internet.

![](_page_12_Picture_2.jpeg)

![](_page_12_Picture_3.jpeg)

![](_page_12_Picture_4.jpeg)

Scannez le QR code sur l'ordinateur avec votre téléphone portable.

![](_page_13_Picture_0.jpeg)

Mettre dans ses favoris google, le lien pour générer le QR code de Camscanner

![](_page_13_Picture_3.jpeg)

Utiliser la même connexion internet pour votre téléphone et votre ordinateur

# Merci à toutes et à tous d'avoir suivi a présentation, je vous souhaite à tous une agréable journée!

![](_page_14_Picture_1.jpeg)